## 目 錄

| 壹 | • | 個人報                             | 報名                                                                            | 1                  |
|---|---|---------------------------------|-------------------------------------------------------------------------------|--------------------|
|   | - | -、連結                            | 告i運動平台進行報名,步驟如下:                                                              | 1                  |
|   |   | (-)                             | 詳閱 2019 全國登山日(北部場)資訊                                                          | 1                  |
|   |   | (ニ)                             | 填寫報名完整資訊,並印出繳費單至超商繳費                                                          | 1                  |
|   |   | (三)                             | 至 Email 信箱收取報名完成通知信                                                           | 4                  |
|   |   |                                 |                                                                               |                    |
| 貳 | • | 團體                              | 報名                                                                            | 5                  |
| 貳 | ` | <b>團體</b><br>-、連結               | <b>報名</b><br>告i運動平台進行報名,步驟如下:                                                 | <b>5</b>           |
| 貢 |   | <b>團體</b><br>-、連結<br>(一)        | <b>報名</b><br>告i運動平台進行報名,步驟如下:<br>詳閱 2019 全國登山日(北部場)資訊                         | <b>5</b><br>5      |
| 貳 | - | <b>團體</b><br>-、連結<br>(一)<br>(二) | <b>報名</b><br>吉i運動平台進行報名,步驟如下:<br>詳閱 2019 全國登山日(北部場)資訊<br>填寫報名完整資訊,並印出繳費單至超商繳費 | <b>5</b><br>5<br>5 |

# 壹、 個人報名

一、連結i運動平台進行報名,步驟如下:

(一) 詳閱 2019 全國登山日(北部場)資訊

| ☑ 民眾信箱 ⑦ 常見問題 | I ❷ 網站導覽 ▲ API 。   | 會員中心                          |                           | Google 自訂搜尋            |                           |                   | Q              |
|---------------|--------------------|-------------------------------|---------------------------|------------------------|---------------------------|-------------------|----------------|
|               |                    |                               | 5                         | 4.門關鏈字:國民體             | 育日 全國登山日 體測               | 题能指導員 其他:         | 進階查詢           |
|               | 活動專區 國民體適          | 能 救生員專區                       | 企業補助 山                    | 或嚮導 無動力剂               | 發行傘 影音專區                  | 運動統計              | 體育志工           |
| 2019 g        | 全國登山日(北部場)         |                               |                           |                        |                           | 回上一               | 一頁             |
| 線上報           | 名 活動簡章 活動DM        | MERRELL加購                     | 品 特別活動                    | 登山随身小                  | 物加購報名述                    | 直                 |                |
|               |                    | 2019 全                        | 國登山日(北                    | 部場)                    |                           |                   |                |
|               | 活動名稱: 2019 全國登     | 山日                            |                           |                        |                           |                   |                |
|               | 活動日期: 108/10/6(5   | [期日)                          |                           |                        |                           |                   |                |
| *             | 泉上報名起迄時間:108/6/281 | 2時00分~108/9/1                 | 5 23時59分                  |                        |                           |                   |                |
| 7             | 古動報名上限人數: 5000人    |                               |                           | <b>-</b>               |                           |                   | _              |
|               | 項目名                | A稱:澎湃方案A                      | 報名費:                      | 600元                   | 報名限制人數:                   | 依活動上限             |                |
|               | 報名禮:M<br>Robert Ti | ERRELL遨遊山林紀#<br>nms咖啡獨享包、参    | ま背包、MERREL<br>加諝 (含完步禮兌   | L雪山紀念衣雪花別<br>換券)、全國登山別 | &、施巴潔膚蕗體驓<br>∃護照、MERRELLá | 包10ml、<br>周購金500元 |                |
|               | 報名項目:              |                               |                           |                        |                           |                   |                |
|               | 項目名                | 3稱:超值方案B                      | 報名費:                      | 350元                   | 報名限制人數:                   | 依活動上限             |                |
|               | 報名禮:M<br>(含完步禮9    | ERRELL遨遊山林紀#<br>發換券)、全國登山月    | ま背包、施巴潔膚<br>護照、MERRELL#   | 露體驗包10ml、F<br>周購金500元  | obert Timms咖啡             | 獨享包、参加證           | 2              |
|               |                    |                               | 特別聲明                      | 與 活動切結                 |                           |                   |                |
|               | 報名繳費完<br>政手續費N     | 成後於108年9月19<br>「100/人, 若已郵寄   | 日前申請退費,若<br>活動贈品,恕無》      | 尚未進入工作流程<br>:退費。       | ·包裝及郵寄程序,                 | 退費金額需扣除           | ۲ <del>۵</del> |
|               | 退費申請請<br>別、帳號及     | E-mail至rocalp.ro<br>戶名等資料,退費款 | calp@msa.hine<br>項統一於活動結束 | net,註明訂單編<br>後一個月內退款,  | 號、姓名、人數、                  | 退款銀行及分行           |                |
|               | 本活動之錄<br>動之宣傳與     | 影、相片等,主辦單<br>播放。              | 位有權將此用於全                  | :世界各地播放與A              | <b>冕出,参加者必須同</b>          | 意肖像用於相關           | 活              |
|               | 本人同意個              | 人資料協會留存,以                     | 便通知活動相關部                  | l息・                    |                           |                   |                |
|               | 本人同意i通             | 運動資訊平臺留存個資                    | 【以利通知活動訊』                 | ₹•                     | 野野の                       | 日辛并               | 思理却力           |
|               | ◎ 已充分瞭創            | <b>驿並同意上述《注意</b> 马            | 事項》與 簡章內容                 | ◎ 不同意上                 | あ 送 し                     | 門息业               | 达存和石           |
|               |                    | 101 /                         | · 胡名                      |                        |                           |                   |                |
|               |                    |                               |                           |                        | 万式:                       | 個人報               | 名              |
|               |                    |                               |                           |                        |                           |                   |                |

(二) 填寫報名完整資訊,並印出繳費單至超商繳費

| ☑ 民眾信箱                     | ⑦ 常見問題  | ❷ 網站導覽                                                                                                    | 📥 API 🛛 🛔                                                                                                    | 會員中心                                 |                            | Google                                               | ◎ 自訂搜尋                                                         |                                                   |                              | Q     |
|----------------------------|---------|----------------------------------------------------------------------------------------------------|----------------------------------------------------------------------------------------------------|--------------------------------------|----------------------------|------------------------------------------------------|----------------------------------------------------------------|---------------------------------------------------|------------------------------|-------|
|                            |         |                                                                                                    |                                                                                                    |                                      |                            | 熱門關鍵門                                                | 字:國民體育日 全国                                                     | 回登山日 體適會                                          | :指導員 其他                      | :進階查詢 |
| <b>1000 1000 1000 1000</b> | )FC     | 活動專區                                                                                                    | 國民體適能                                                                                                    | 救生員專區                                | 企業補助                       | 山城嚮導                                                 | 無動力飛行傘                                                         | 影音專區                                              | 運動統計                         | 體育志工  |
|                            | 2019 全國 | 國登山目(北部                                                                                                    | 3場)                                                                                                    |                                      |                            |                                                      |                                                                |                                                   | 回上一                          | 一頁    |
|                            | 線上報名    | 活動簡章                                                                                                    | 活動DM                                                                                                    | MERRELL加                             | 購品 特別                      | ●活動 登                                                | 山隨身小物加購                                                        | 報名進加                                              | ġ                            |       |
|                            |         | 個人         姓名:         性別:         國籍:         身分證字號:         出生日期:         聯結電話:         通訊地址:         医mail:         緊急聯絡人:         領取方式: | 基本資料僅         ●男●女         ●本園園華●夕         (外回人詞軸人目         丁野爾:         ※活動之相關語         陳選星▼▼▼         ●野香●協會         「公会会員取:         至中華民國山岳         25942108, 携 | ●做為投保之。<br>▲ 回回軸<br>護照號碼)<br>▼ ▼ ▼ ▼ | 用,敬請配<br>1.<br>及<br>通知,請務必 | 合確實填<br>輸入?<br>緊急<br><sup>填萬正確手機</sup><br><b>送選領</b> | <sup>底,以確保您</sup><br>完整個)<br>聯絡人<br><sup>該碼,電話號碼相</sup><br>取方式 | 的權益<br><b> と基本</b><br>資訊<br><sup> 式為(091234</sup> | <b>資料</b><br>(567)<br>電話:02- |       |

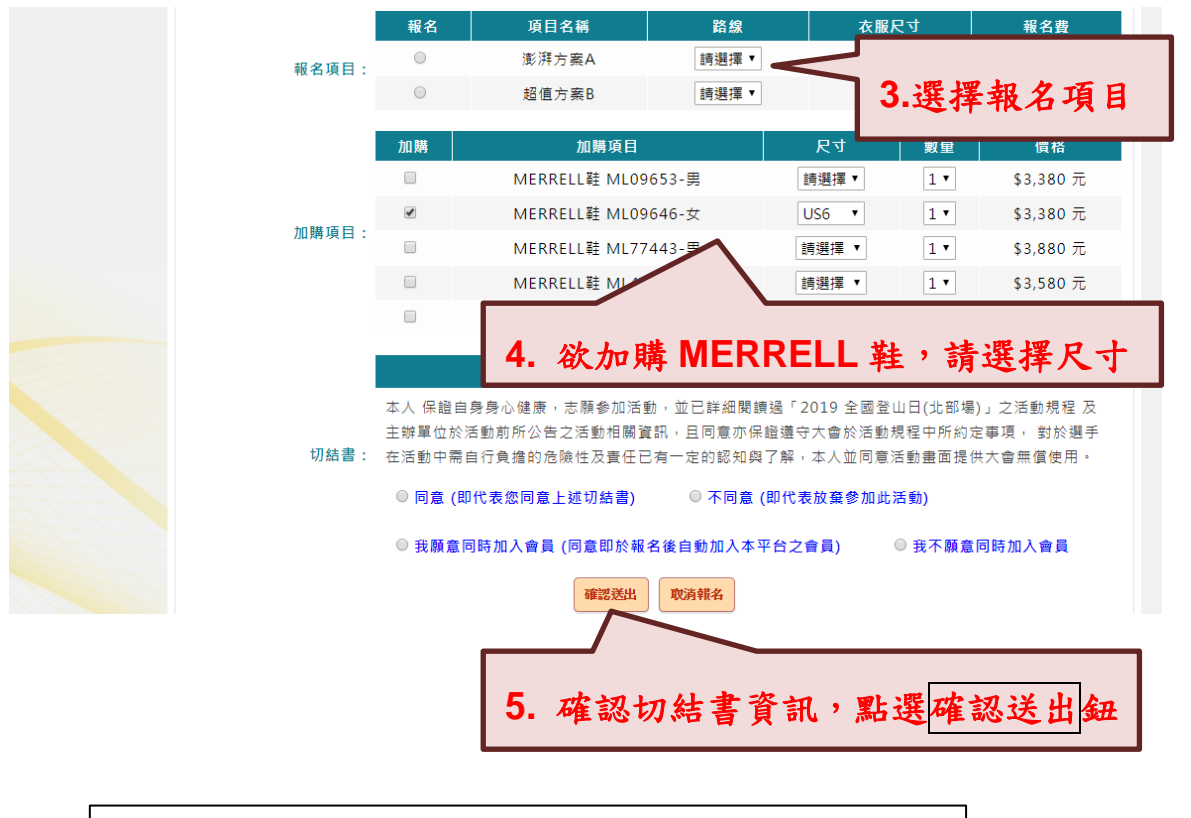

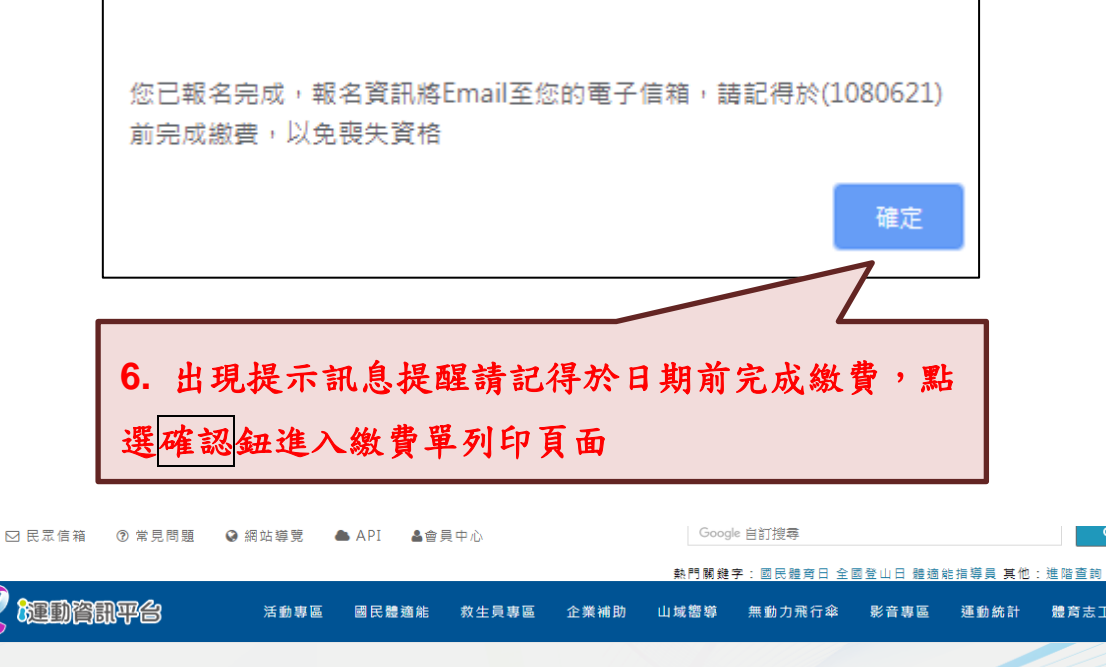

| <b>7</b> .1 | **=                |                          |
|-------------|--------------------|--------------------------|
| <b>T 1</b>  |                    | <b>A</b> 47              |
|             |                    | A.47                     |
| 價格          | 數量                 | 金額                       |
| 350         | 1                  | 350                      |
|             |                    |                          |
| 7.點選        | 超商繳費鈕              | 3開啟繳費                    |
|             |                    |                          |
|             |                    |                          |
|             | 350<br><b>7.點選</b> | 350<br><b>7.點選超商繳費</b> 釦 |

|   | 3 民眾信箱     | ⑦ 常見問題     | ❷ 網站導到    | t 📥 AP                 | I 🌡 🚔      | 員中心                                                                                                    |           | Goo     | ogle 自訂搜尋                                                                                                    |          |         |       |
|---|------------|------------|-----------|------------------------|------------|----------------------------------------------------------------------------------------------------|-----------|---------|----------------------------------------------------------------------------------------------------|----------|---------|-------|
|   |            |            |           |                        |            |                                                                                                    |           | 索約門 關 釒 | 體字:國民體商日 全                                                                                                    | 國登山日 體適; | 能指導員 其他 | :進階查詢 |
|   |            | )平台        | 活動        | 事區 國民                  | 弓體適能       | 救生員專圖                                                                                                    | 區 企業補助    | 山域嚮導    | 無動力飛行傘                                                                                                    | 影音專區     | 運動統計    | 體育志   |
|   |            |            |           |                        |            |                                                                                                    |           |         |                                                                                                    |          |         |       |
|   |            | 付款資訊       |           |                        |            |                                                                                                    |           |         |                                                                                                    |          |         |       |
|   |            | 收款         | 2單位: 申    | 韓民國山岳1                 | 8 <b>e</b> |                                                                                                    |           |         |                                                                                                    |          |         |       |
|   |            | 繳費項目       | 說明: 2     | 019 全國登니               | 山日(北部村     | 楊) 報名費用                                                                                                    |           |         |                                                                                                    |          |         |       |
|   |            |            |           |                        | 項目         |                                                                                                    | 價格        |         | 數量                                                                                                    |          | 金額      |       |
|   |            | 繳費項目       | 明細:       |                        | 報名費        |                                                                                                    | 350       |         | 1                                                                                                    |          | 350     |       |
|   |            |            |           |                        | 郵資         |                                                                                                    | 100       |         | 1                                                                                                    |          | 100     |       |
|   |            | 繳費         | 金額: 4     | 50元                    |            |                                                                                                    |           |         |                                                                                                    |          |         |       |
|   |            | 限總         | 期間: 1     | 080601~ 10             | 080630     |                                                                                                    |           |         |                                                                                                    |          |         |       |
|   |            |            | 備註:       |                        |            |                                                                                                    |           |         | Coogle 自訂按尋       許鬥葉總字: 愿民總可日 全面登山日 稳稳能指導員 東他: 生降車諾       建築 無動力飛行傘     影音専區       重動統計     總方志       1     350       1     100 |          |         |       |
|   |            |            |           |                        |            |                                                                                                    | 超商繳費      |         |                                                                                                    |          |         |       |
|   |            |            |           |                        |            |                                                                                                    |           |         |                                                                                                    |          |         |       |
| 8 | <b>聖</b> 選 | 惨金图1       | 纺缬        | 書單                     |            |                                                                                                    |           |         |                                                                                                    |          |         |       |
|   |            |            | IN WAL    | RT                     | 网          | 站資料開放宣告                                                                                                    | ;│網站導覽 電! | 攜版      |                                                                                                    |          |         |       |
|   | 7          | 7.0以上瀏覽器1  | 024 × 768 | 以上的解析』                 | 観君・弓       | Cooge 自封接尋       第日開發字: 副民報写日 全區登山日 發展統指導員 果他: 生活直       教生員專區 企業補助 山城醫等 無動力飛行傘 影音專區 運動統計 證房 調       1)就名量用       【信格 飲屋 全額       350       100       100       100 |           |         |                                                                                                    |          |         |       |
|   | →其授        | 證報名響服電話:() | 02)7734-6 | <del>5876 °</del> 7734 | -6878      |                                                                                                    |           |         |                                                                                                    |          |         |       |

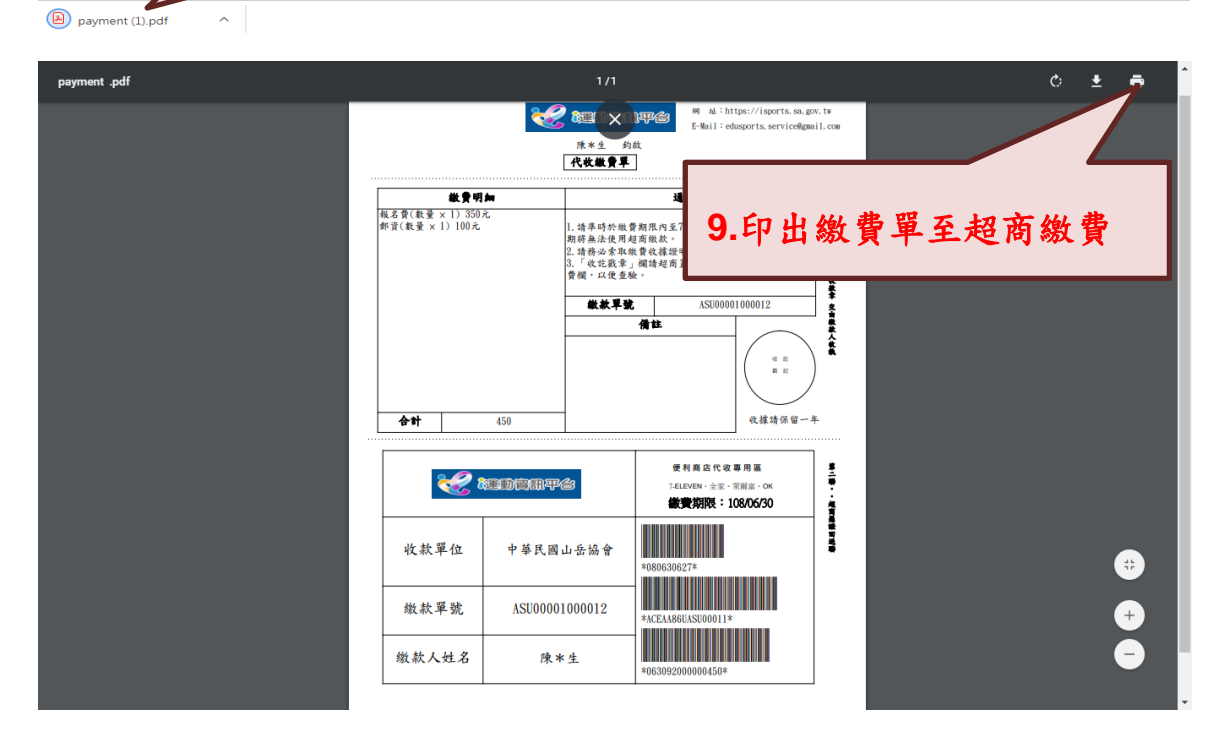

#### (三) 至 Email 信箱收取報名完成通知信

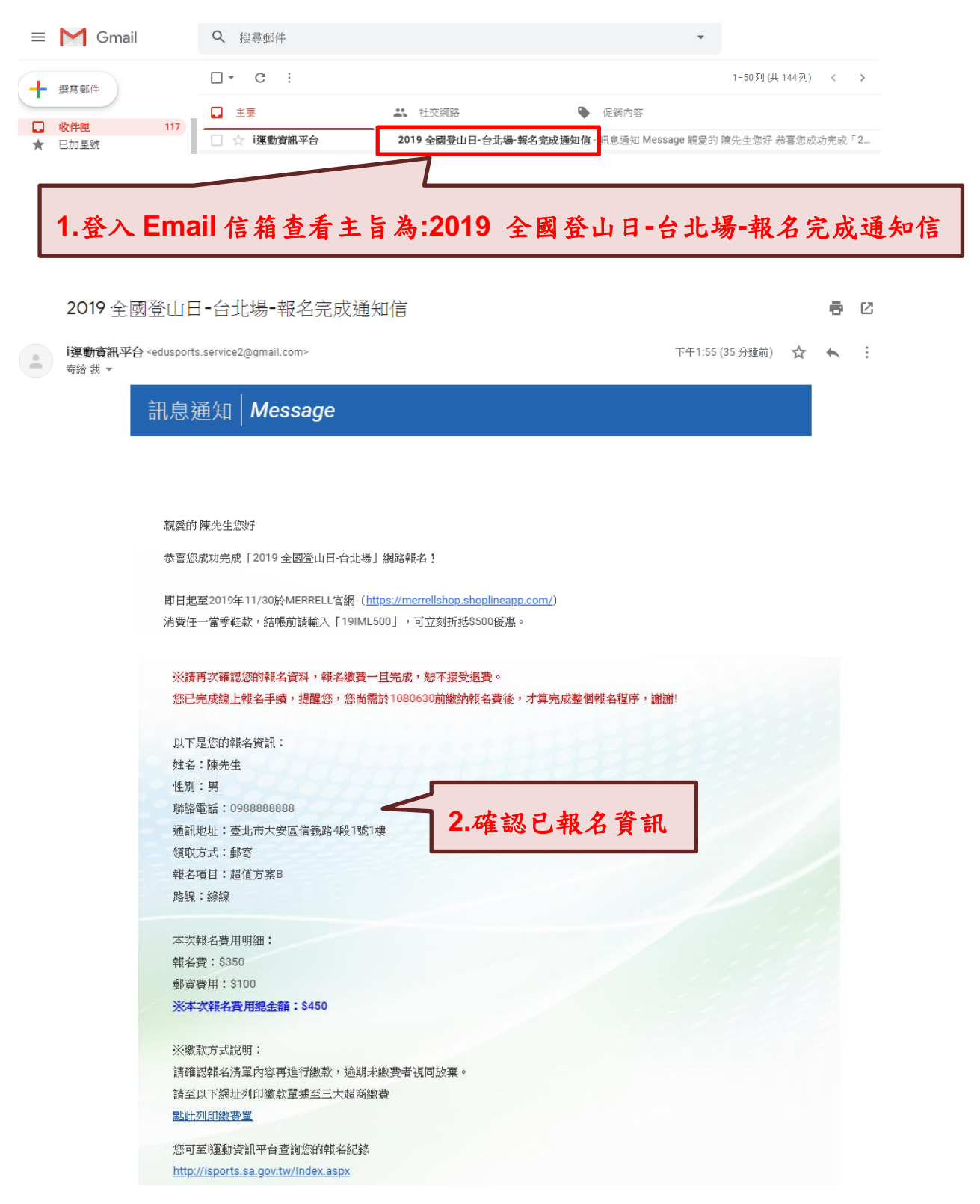

#### 貳、團體報名

一、連結i運動平台進行報名,步驟如下:

(一) 詳閱 2019 全國登山日(北部場)資訊

| ☑ 民眾信箱 ⑦ 常見問 | 問題 ☯ 網站導覽 | ▲ API 🛛 🌡 會員中元                | λ                              | Google                     | 8 自訂搜尋                |                      |                 | Q.    |
|--------------|-----------|-------------------------------|--------------------------------|----------------------------|-----------------------|----------------------|-----------------|-------|
|              |           |                               |                                | 熱門 關 鏈勻                    | 字:國民體育日 全國            | 國登山日 體適能             | 指導員 其他:         | 進階查詢  |
|              | 活動專區      | 國民體適能 救                       | 生員專區 企業補助                      | ) 山城嚮導                     | 無動力飛行傘                | 影音專區                 | 運動統計            | 體育志工  |
| 2019         | 9全國登山日(北部 | 場)                            |                                |                            |                       |                      | 回上一             | 頁     |
| 線上           | 報名 活動簡章   | 活動DM MEI                      | RELL加購品 特                      | 時別活動 登(                    | 山随身小物加購               | 報名進度                 |                 |       |
|              |           |                               | 2019 <b>全</b> 國登山              | 日(北部場)                     |                       |                      |                 |       |
|              | 活動名稱:     | 2019 全國登山日                    |                                |                            |                       |                      |                 |       |
|              | 活動日期:     | 108/10/6(星期日)                 |                                |                            |                       |                      |                 |       |
|              | 線上報名起迄時間: | 108/6/28 12時00分               | ~ 108/9/15 23時59               | 9分                         |                       |                      |                 |       |
|              | 活動報名上限人數: | 5000                          | T also refer a                 |                            | 10.01                 | nn an Land An Sa     | Y 201 1 100     |       |
|              |           | 現日名稱:彩                        | 特方茶A 帮                         | 版名費:600元                   | 私 お お の 私 名           | 限制人數:1472            | 「「「」」に成         |       |
|              |           | 報名禮:MERRELL<br>Robert Timms咖啡 | & 逦山林紀念育包、№<br>獨享包、参加證 (含9     | 1ERRELL寧山紀:<br>紀步禮兌換券)、1   | 念衣雪花版、施巴<br>全國登山月護照、  | ※周露體額包1<br>MERRELL網購 | L0ml、<br>【金500元 |       |
|              | 報名項目:     |                               | ,                              |                            |                       |                      |                 |       |
|              |           | 項目名稱:超位                       | 值方案B 幸                         | 服名費:350元                   | 報名                    | 限制人數:依決              | 舌動上限            |       |
|              |           | 報名禮:MERRELL<br>(含完步禮兌換券)、     | 遨遊山林紀念背包、施<br>全國登山月護照、ME       | 8巴潔膚露體驗包<br>RRELL網購金50     | 110ml、Robert 1<br>00元 | 「imms咖啡獨耳            | 享包、参加證          |       |
|              |           |                               | 特)                             | 別聲明 與 活                    | 動切結                   |                      |                 |       |
|              |           | 報名繳費完成後於10<br>政手續費NT100/人     | )8年9月19日前申請逃<br>, 若已鄄寄活動贈品     | 恳費,若尚未進入<br>,恕無法退費。        | 工作流程·包裝及              | 郵寄程序,退曹              | 豊金額需扣除後         | 6     |
|              |           | 退費申請請E-mail函<br>別、帳號及戶名等資     | rocalp.rocalp@ms<br>料,退費款項統一於注 | sa.hinet.net,詰<br>活動結束後一個戶 | 主明訂單編號、姓:<br>月內退款。    | 名、人數、退款              | x銀行及分行          |       |
|              |           | 本活動之錄影、相片<br>動之宣傳與播放。         | 等,主辦單位有權將」                     | 此用於全世界各均                   | 也播放與展出,參              | 加者必須同意尚              | 肖像用於相關注         | 活     |
|              |           | 本人同意個人資料協                     | 會留存,以便通知活                      | 動相關訊息・                     |                       |                      |                 |       |
|              |           | 本人同意i運動資訊A                    | ☑臺留存個資以利通知                     | 活動訊息・                      | WL.                   |                      | 日本半             | 影理却力  |
|              |           | ◎ 已充分瞭解並同意.                   | L述《注意事項》與 f                    | 簡章內容 ◎ ス                   | 不同意上                  | 进口的                  | リ息业             | 、选择和石 |
|              |           |                               | 個人胡名                           | 團體群名                       |                       | 1                    |                 |       |
|              |           |                               | HINTRE                         |                            | _ 万                   | 式:匮                  | 剧體報             | 名     |
|              |           |                               |                                |                            | 1                     |                      |                 |       |

## (二) 填寫報名完整資訊,並印出繳費單至超商繳費

| ☑ 民眾個 | 言箱 ⑦ 常見問題 | ❷ 網站導覽     | 📥 API 🛛 🛔 🛔                    | 19月中心                |            | Googl  | e 自訂搜尋     |           |          | ્ર   |
|-------|-----------|------------|--------------------------------|----------------------|------------|--------|------------|-----------|----------|------|
|       |           |            |                                |                      |            | 熱門關鍵。  | 字:國民體育日 全国 | 回登山日 體適氣  | き指導員 其他: | 進階查詢 |
|       | 資訊平台      | 活動專區       | 國民體適能                          | 救生員專區                | 企業補助       | 山城嚮導   | 無動力飛行傘     | 影音專區      | 運動統計     | 體育志工 |
|       | 2019 全國   | 登山日(北部     | (場)                            |                      |            |        |            |           | 回上一      | 一頁   |
|       | 線上報名      | 活動簡章       | 活動DM                           | MERRELL加騨            | 品 特別       | 」活動 登  | 山隨身小物加購    | 報名進       | ġ        |      |
|       |           | 個人         | 基本資料僅                          | 極為投保之用               | 月,敬請配      | 合確實填   | 寫,以確保您     | 的權益       |          |      |
|       |           | 姓名:        |                                |                      |            |        |            |           |          |      |
|       |           | 性別:<br>國籍· | ● 男 ● 女<br>● 本國國籍 ● 列          | 國國籍                  | /.         |        |            |           |          |      |
|       |           | 身分證字號:     | (外國人請輸入)                       | 貧照號碼)                | <b>1</b> . | 輸入第    | 完整個ノ       | く基本       | 資料       |      |
|       |           | 出生日期:      |                                | • • •                | 及          | 緊急     | 聯絡人        | 資訊        |          |      |
|       |           | 聯絡電話:      | 手機:<br>※活動之相關訊                 | 息將可能以簡訊通             | 9知,請務必;    | 填寫正確手機 | 號碼,電話號碼格   | 式為(091234 | 4567)    |      |
|       |           | 通訊地址:      | 請選擇▼▼                          |                      |            |        |            |           |          |      |
|       |           | Email :    |                                |                      |            |        |            |           |          |      |
|       |           | 緊急聯絡人:     | 姓名:                            | 聯絡電話:                |            | 00 W   |            |           |          |      |
|       |           | 領取方式:      | ◎ 郵寄 ◎ 協會领                     |                      |            |        |            |           |          |      |
|       |           |            | 協會領取:<br>至中華民國山岳<br>25942108,捷 | 協會領取兌換参加<br>運-民權西路站, | 2.黑        | 選領     | 取方式        | 樓         | 電話:02-   |      |

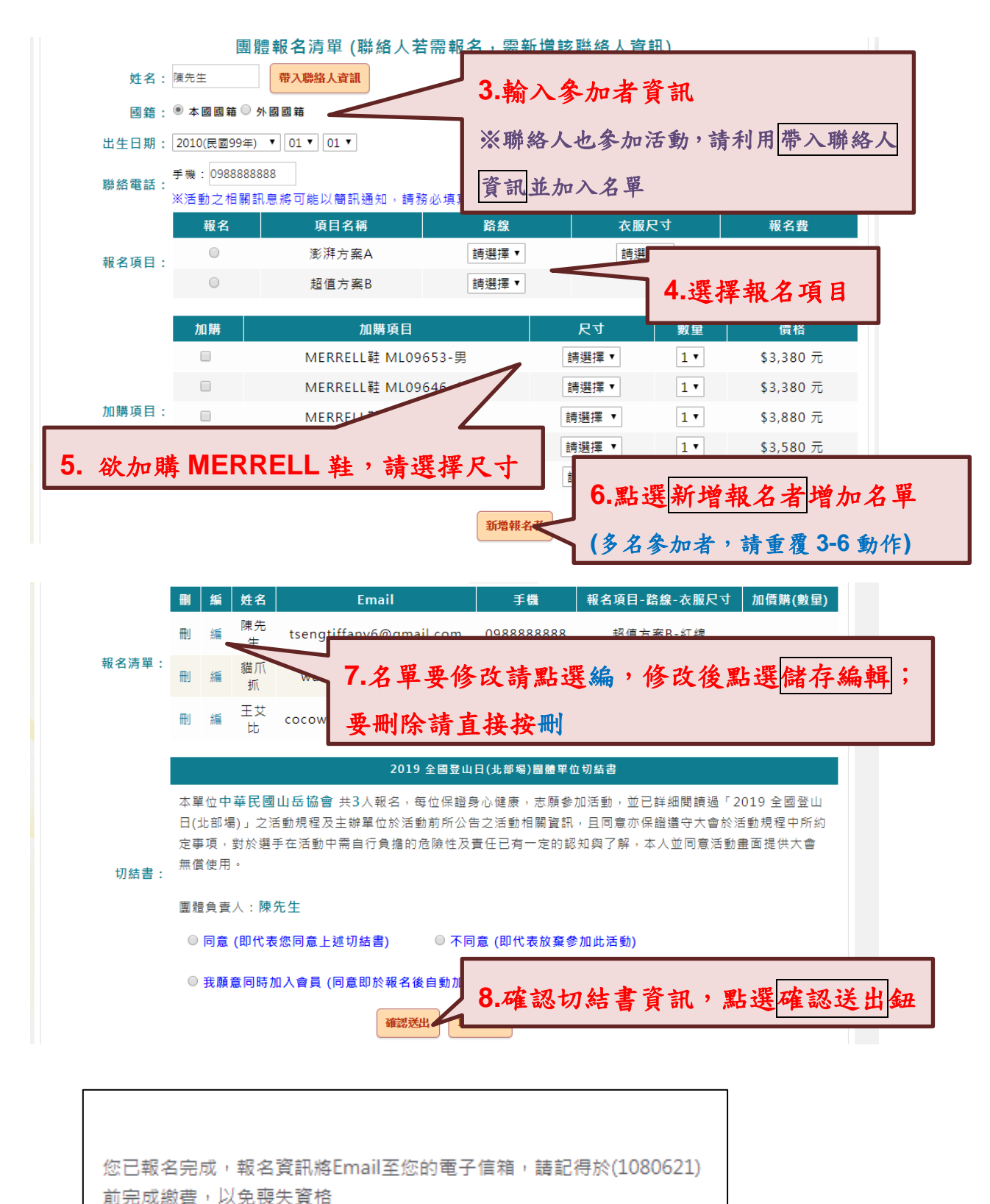

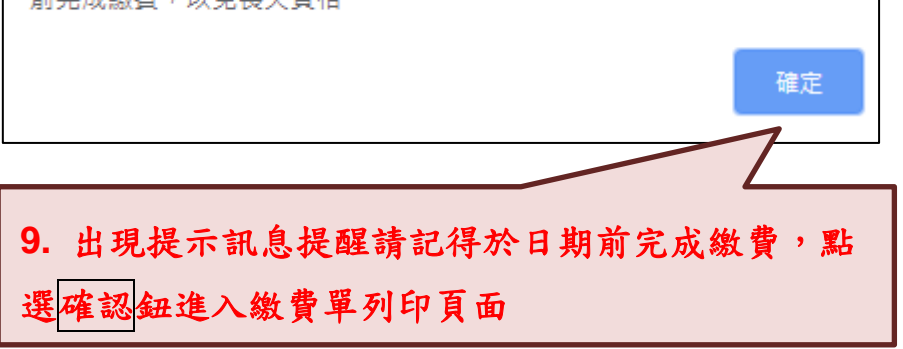

| ☑ 民眾信箱 (        | ⑦ 常見問題   ♀ 網站 | 導覽 🏾 🌢 API                     | ▲會員中心                                         |                              | Goog                                                                                                    | le 自訂搜尋                                |          |           | ۹        |
|-----------------|---------------|--------------------------------|-----------------------------------------------|------------------------------|----------------------------------------------------------------------------------------------------|----------------------------------------|----------|-----------|----------|
|                 |               |                                |                                               |                              | 熱門關鍵                                                                                                    | 字:國民體育日 全國                             | 回登山日 體適調 | 能指導員 其他   | :進階查詢    |
| 纪 <b>jed</b> er | <b>平台</b> 活   | 動專區 國民體                        | 讀能 救生員專區                                      | 企業補助                         | 山城嚮導                                                                                                    | 無動力飛行傘                                 | 影音專區     | 運動統計      | 體育志工     |
|                 |               |                                |                                               |                              |                                                                                                    |                                        |          |           |          |
|                 | 6.k-34:27 ->T |                                |                                               |                              |                                                                                                    |                                        |          |           |          |
|                 | 竹款食訊          |                                |                                               |                              |                                                                                                    |                                        |          |           |          |
|                 | 收款單位:         | 中華民國山岳協會                       | Ì                                             |                              |                                                                                                    |                                        |          |           |          |
|                 | 繳費項目說明:       | 2019 全國登山日                     | (北部場)報名費用                                     |                              |                                                                                                    |                                        |          |           |          |
|                 |               | I                              | 頁目                                            | 價格                           |                                                                                                    | 數量                                     |          | 金額        |          |
|                 | 瀏費項目明細:       | ₽6<br>=                        | 名費<br>R 容                                     | 350                          |                                                                                                    | 1                                      |          | 350       |          |
|                 | 繳 费 全 麵·      | ·<br>450元                      | ~~                                            | 10                           | 明に肥                                                                                                    | 切立州                                    | 8 47 88  | 1 56 Mar  | 弗昭       |
|                 | 限繳期間:         | 1080601~ 1080                  | 0630                                          |                              | · 盐 迭                                                                                                    | <b>矩</b> 冏劔]                           | 夏 多世 /开  | 风劔        | 頁平       |
|                 | 備註:           |                                |                                               |                              | 7                                                                                                    |                                        |          |           |          |
|                 |               |                                |                                               | 超商繳費                         |                                                                                                    |                                        |          |           |          |
|                 |               |                                |                                               |                              |                                                                                                    |                                        |          |           |          |
|                 | 眾信箱 ⑦常見問題     | ❷ 網站導覽                         | ▶ API ▲會員中心                                   |                              | 索引用                                                                                                    | 500g1e 目前按导<br>1 開鏈字:國民體育日             | 全國登山日 웶  | 1.適能指導員 其 | 他:進階查詢   |
| 😽 🎀             | 動資訊平台         | 活動專區                           | 國民體適能 救生                                      | 三員專區 企業                      | 補助 山城都                                                                                                    | 醫導 無動力飛行                               | 傘 影音專問   | 區 運動統計    | 體育志日     |
|                 |               |                                |                                               |                              |                                                                                                    |                                        |          |           |          |
|                 | 付款資訊          |                                |                                               |                              |                                                                                                    |                                        |          |           |          |
|                 | us            | 7款單位: 中華民國                     | 11 日本協會                                       |                              |                                                                                                    |                                        |          |           |          |
|                 | 繳費項           | ē目說明: 2019 全                   | :回登山日(北部場)報名;                                 | 費用                           |                                                                                                    |                                        |          |           |          |
|                 | 納爾西           | 日旧細・                           | 項目                                            |                              | 價格<br>350                                                                                                    | 數量                                     |          | 金額<br>350 |          |
|                 | Add. 201. 57  |                                | 影資                                            |                              | 100                                                                                                    | 1                                      |          | 100       |          |
|                 | 總             | (費金額: 450元                     | 1- 1080630                                    |                              |                                                                                                    |                                        |          |           |          |
|                 | del           | 備註:                            | 1. 1000000                                    |                              |                                                                                                    |                                        |          |           |          |
|                 |               |                                |                                               | 超                            | 所激費                                                                                                    |                                        |          |           |          |
|                 |               |                                |                                               |                              |                                                                                                    |                                        |          |           | _        |
| 1               | 1.點選檔第        | 案開啟緣                           | と費單 📘                                         | n + + - + +                  | NAL AND DESK LICT                                                                                                    |                                        |          |           |          |
|                 | 建7 .上瀏覽者      | ≵1024 × 768以上的                 | 1解析度觀看,可獲得最                                   | 朝政宣告(劉始等)<br>佳效果             | 尾 笔 腩 版                                                                                                    |                                        |          |           |          |
| payment (1) pdf | *             | : (02)7734-6876、               | 7734-6878                                     |                              |                                                                                                    |                                        |          |           |          |
| Bayment (1),per |               |                                |                                               |                              |                                                                                                    |                                        |          |           |          |
| payment .pdf    |               |                                | 1,                                            | /1                           |                                                                                                    |                                        |          | Ċ 🛓       | Ĵ.       |
|                 |               |                                | میں 🕪                                         | × PP E-Nai                   | k∶https://isports.sa.<br>1∶edusports.service@g                                                                                                    | gov.tw<br>mail.com                     |          |           |          |
|                 |               |                                | <b>陳</b> *生<br>代牧轍                            |                              |                                                                                                    |                                        |          |           |          |
|                 |               | #.1                            | ·明加                                           | 3                            |                                                                                                    |                                        |          |           | - 11     |
|                 |               | 報名費(数量 × 1) :<br>郵資(数量 × 1) 10 | 50元<br>)元 1. 请準時<br>期將無法                      | 於繳費期限內至7<br>使用超商繳款。          | 12.印                                                                                                    | 出繳費員                                   | 呈至超      | 商缴        | <b>皆</b> |
|                 |               |                                | <ol> <li>請務必</li> <li>「收訖<br/>費欄,以</li> </ol> | 索取繳費收據證明<br>截章」欄請超商]<br>便查驗。 | •                                                                                                    |                                        |          |           | · .      |
|                 |               |                                | 鐵彩                                            | 、早乾 ASI                      | 00001000012                                                                                                    |                                        |          |           |          |
|                 |               |                                |                                               | 備註                           | $\neg$                                                                                                    |                                        |          |           |          |
|                 |               |                                |                                               |                              | ( 17.20<br>27.20<br>27.2 |                                        |          |           |          |
|                 |               |                                | 450                                           |                              | 收據請保留-                                                                                                    | -#                                     |          |           |          |
|                 |               |                                |                                               |                              |                                                                                                    |                                        |          |           |          |
|                 |               | 2                              | <b>建助育职平台</b>                                 | 使利商店<br>7-ELEVEN、<br>谷油的100  | 代 収 専 用 墨<br>E家、菜田富、OK                                                                                                    | ************************************** |          |           |          |
|                 |               |                                |                                               |                              | < - 100/00/30                                                                                                    |                                        |          |           |          |
|                 |               | 收款單位                           | 中華民國山岳協會                                      | *080630627*                  |                                                                                                    |                                        |          |           | #        |
|                 |               | 繳款單號                           | ASU00001000012                                |                              |                                                                                                    |                                        |          |           |          |
|                 |               |                                |                                               | *ACEAA86UASU00               | 011*                                                                                                    |                                        |          |           |          |
|                 |               | 缴款人姓名                          | 陳*生                                           | *0630920000004               | 50*                                                                                                    |                                        |          |           |          |
|                 |               |                                |                                               |                              |                                                                                                    |                                        |          |           |          |

#### (三) 至 Email 信箱收取報名完成通知信

| = M Gmail | Q 搜尋郵                                                                                                    | 牛                                  |                                       |                  | •                |                 |    |
|-----------|----------------------------------------------------------------------------------------------------|------------------------------------|---------------------------------------|------------------|------------------|-----------------|----|
|           | □ - C                                                                                                    | :                                  |                                       |                  |                  | 1-50列(共144列) <  | >  |
| ▲ 撰寫郵件    |                                                                                                    |                                    | 论面积如                                  |                  |                  |                 |    |
| □ 收件匣     |                                                                                                    | 客知 亚台 2019 会                       | ····································· | - <b>新久宗成通知信</b> | lessage 組織的      | 靖华生你好 共享你带马宫带 ( | 2  |
| ★ 已加星號    |                                                                                                    |                                    |                                       |                  | neoodge Azacto i |                 |    |
|           |                                                                                                    |                                    |                                       |                  |                  |                 |    |
| 1.登入 Em   | ail信箱查:                                                                                                    | 看主旨為:201                           | 9 全國                                  | 登山日-台            | 北場-幸             | 吸名完成通           | 知信 |
| 2017 主國   | 오미디-티ル物-                                                                                                    | 〒12-121-121-122-121-12             |                                       |                  |                  |                 | 0  |
| i運動資訊平台   | <edusports.service2@gmai< td=""><td>.com&gt;</td><td></td><td></td><td>下午1:55(</td><td>(35 分鐘前) 🔥 🔨</td><td>:</td></edusports.service2@gmai<> | .com>                              |                                       |                  | 下午1:55(          | (35 分鐘前) 🔥 🔨    | :  |
| -140 4X + | 訊自通知│ <b>Me</b>                                                                                                    | ssade                              |                                       |                  |                  |                 |    |
|           | 而态通和   ////                                                                                                    | SSage                              |                                       |                  |                  |                 |    |
|           |                                                                                                    |                                    |                                       |                  |                  |                 |    |
|           |                                                                                                    |                                    |                                       |                  |                  |                 |    |
|           | 親愛的 陳先生您好                                                                                                    |                                    |                                       |                  |                  |                 |    |
|           | 恭喜您成功完成「2019                                                                                                    | 全國登山日-台北場」網路報名!                    |                                       |                  |                  |                 |    |
|           |                                                                                                    |                                    |                                       |                  |                  |                 |    |
|           | 即日起至2019年11/30                                                                                                    | ☆MERRELL官網( <u>https://merrell</u> | shop.shoplinea                        | <u>p.com/</u> )  |                  |                 |    |
|           | /月貸仕──冨学蛙叔, 結!                                                                                                    | 辰則                                 | 刘折拖\$500度患                            | • •              |                  |                 |    |
|           | ※請再次確認您的韓                                                                                                    | <b>报</b> 名資料,報名繳費一旦完成,             | 恕不接受退費                                | •                |                  |                 |    |
|           | 您已完成線上報名号                                                                                                    | F續,提醒您,您尚需於10806                   | 30前繳納報名                               | 費後,才算完成整個報名種     | 望序, 謝謝!          |                 |    |
|           | 以下是您的團體報名                                                                                                    | 4聯絡人資訊:                            |                                       |                  |                  |                 |    |
|           | 姓名:陳先生                                                                                                    |                                    |                                       |                  |                  |                 |    |
|           | 性別:男                                                                                                    |                                    |                                       |                  |                  | 10000           | _  |
|           | 聯絡電話:098888<br>通知地址: 声北市                                                                                                    | 8888<br>安原信盖敗1码1號                  |                                       |                  |                  |                 |    |
|           | 領取方式:郵寄                                                                                                    | Cox de la faire etx e ar           | 2.確                                   | 認已報名資            | 訊及參              | •加者名單           |    |
|           |                                                                                                    |                                    |                                       |                  |                  |                 |    |
|           | 以下是您的團體報4                                                                                                    | 4資訊:                               |                                       |                  |                  |                 |    |
|           | 姓名                                                                                                    | Email                              | 手機                                    | 報名項目-路線-衣服尺寸     | 加價購(數量)          |                 |    |
|           | 陳先生                                                                                                    | tsengtiffany6@gmail.com            | 098888888                             | 超值方案B(\$350)-紅線  |                  |                 |    |
|           | 貓爪抓                                                                                                    | wuwowo4@gmail.com                  | 098888888                             | 超值方案B(\$350)-紅線  |                  |                 |    |
|           | 王艾比                                                                                                    | cocowang80@outlook.com             | 0988888888                            | 超值方案B(\$350)-紅線  |                  |                 |    |
|           | 本次活動報名人數                                                                                                    | : 3                                |                                       |                  |                  |                 |    |
|           | 報名費用合計:                                                                                                    | \$1,050                            |                                       |                  |                  |                 |    |
|           | 加購項目費用合計                                                                                                    | : \$0                              |                                       |                  |                  |                 |    |
|           | 郵資費用合計:                                                                                                    | \$280                              |                                       |                  |                  |                 |    |
|           | W-p-hall a strengt                                                                                                    | A#8 - 01 320                       |                                       |                  |                  |                 |    |
|           | 20-4-入+R-45年/出始3                                                                                                    | 上祖見 - 51,550                       |                                       |                  |                  |                 |    |
|           | ※繳款方式說明:<br>請確認辦名清留內然                                                                                                    | 《再谁行谢款,渝期未缴费考准                     | 同故華。                                  |                  |                  |                 |    |
|           | 請至以下網址列印線                                                                                                    | 軟單據至三大超商繳費                         | I-JMA STR                             |                  |                  |                 |    |
|           | 點此列印繳費單                                                                                                    |                                    |                                       |                  |                  |                 |    |
|           | 您可至運動資訊平台                                                                                                    | 合查詢您的報名紀錄                          |                                       |                  |                  |                 |    |
|           | http://isports.sa.go                                                                                                    | v.tw/Index.aspx                    |                                       |                  |                  |                 |    |
|           | ※本信件由系統發現                                                                                                    | ,請勿直接回覆,謝謝!                        |                                       |                  |                  |                 |    |
|           | 運動資訊平台客服                                                                                                    | ŝβ                                 |                                       |                  |                  |                 |    |
|           | <b>密客服電話</b> :(02)2                                                                                                    | 27841065                           |                                       |                  |                  |                 |    |
|           | 四 服務信箱 : edus                                                                                                    | <u>ports.service@gmail.com</u>     |                                       |                  |                  |                 |    |
|           |                                                                                                    |                                    |                                       |                  |                  |                 |    |